- 1. 進入 WebHR 考績作業子系統
- 2. 進入【教職員成績考核】

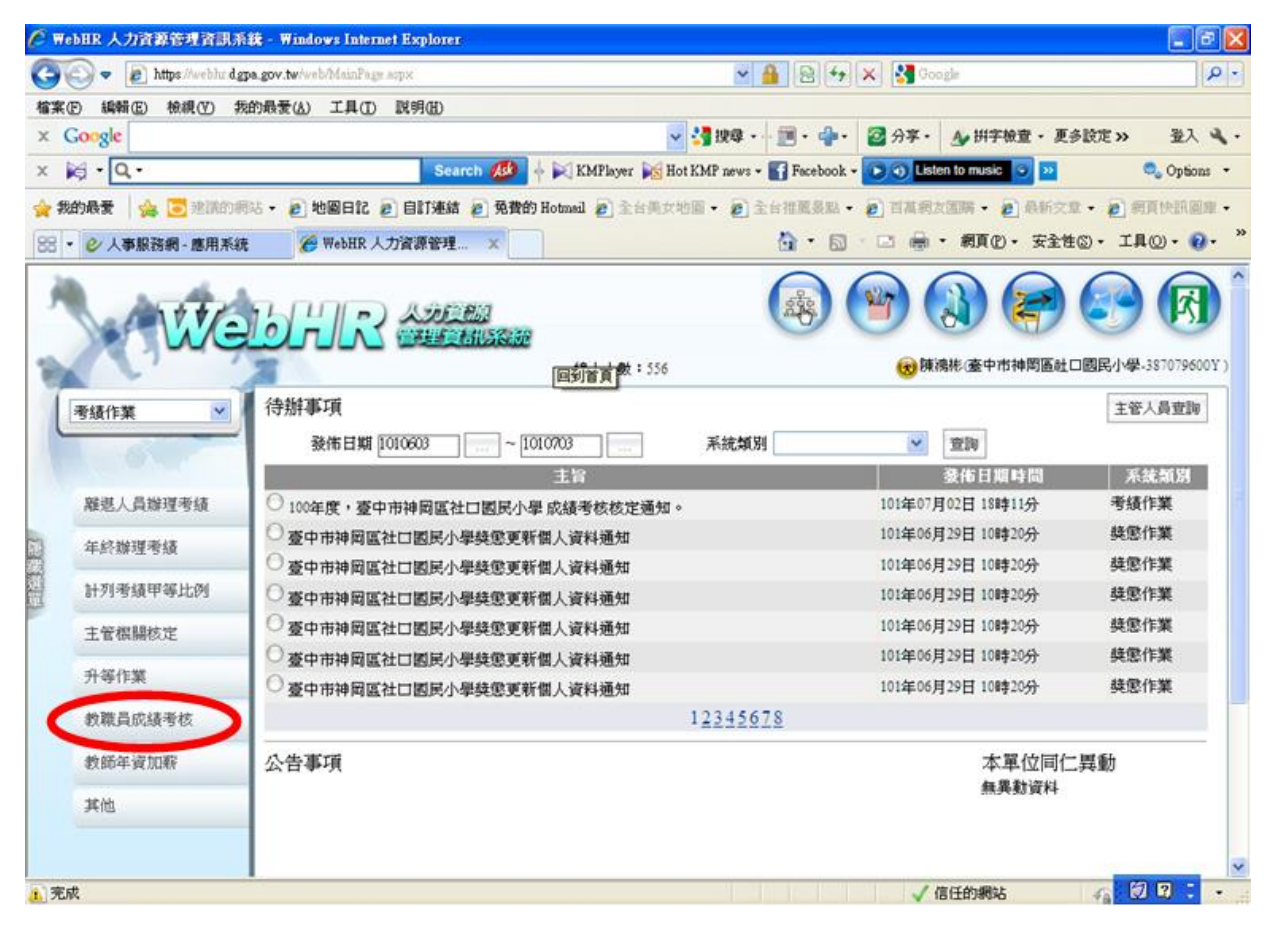

3. 選取【成績考核資料擷取批次作業】
 (1)教職員分類選【校長】 (2)按【查詢】 (3
 (5)即產製一筆校長111學年度成績考核資料

(3)按【選取】 (4)按【執行】

| 🖉 WebBR 人力資源管理資訊系統 - Windows Internet Explorer 📰 💽 🔀                                                                    |                                                                                                    |                                                                                                    |                                         |  |  |  |
|----------------------------------------------------------------------------------------------------|----------------------------------------------------------------------------------------------------|----------------------------------------------------------------------------------------------------|-----------------------------------------|--|--|--|
| 3                                                                                                    | Part C                                                                                                    |                                                                                                    | 小茶手 補弱切換 (武)<br>(計時間風社口國民小學-387079600Y) |  |  |  |
| 1 Jane                                                                                                    |                                                                                                    | 考積作業>教職員成績考核》成款-9核資料攝取批次作業                                                                                    | WebHR-Web12:61                          |  |  |  |
| 134                                                                                                    | RIFER LA                                                                                                    | ● max: 資料連調成11.共13.24料。<br>■ 2011 全選 全不1. 執行 度看承知                                                             | 系統處理:687毫秒                              |  |  |  |
| 769                                                                                                    | 包人員辦理考績                                                                                                    | ● 透年別 ( 」 ↓ ) 設定分批類別 2首長人員 ✓                                                                                  |                                         |  |  |  |
| (1) 年                                                                                                    | 終辦理考績                                                                                                    | 教職員分類 D 校長 服務概 W2079600Y 基本市神岡區社口                                                                             | 國民小學                                    |  |  |  |
| 11 at                                                                                                    | 列考績甲等比例                                                                                                    | 身分旋號                                                                                                    |                                         |  |  |  |
| Ŧ                                                                                                    | 管機關核定                                                                                                    | □年中退休人員<br>渡收 服務概糊 單位 身分旋號 姓名                                                                                 | 联码                                      |  |  |  |
| 升                                                                                                    | 等作業                                                                                                    |                                                                                                    | 校長                                      |  |  |  |
| 8                                                                                                    | 就職員成績考核                                                                                                    | 24.4. "资料】 因 <sup>34.4</sup> "样<br>权是资料推进                                                                     |                                         |  |  |  |
| 23                                                                                                    | be                                                                                                    | 教師成績考考 3 ↔ 次大批輸入                                                                                              |                                         |  |  |  |
| 重本系事系統<br>國之<br>和本<br>遵定<br>第<br>5<br>5<br>5<br>5<br>5<br>5<br>5<br>5<br>5<br>5<br>5<br>5<br>5<br>5<br>5<br>5<br>5<br>5 | :<br>個型之用,台端和用作必要<br>個人資料碼,台端和用<br>個人資料時,請留意<br>資料是一個人資料,自然<br>一個人資料,自然<br>一個人資料,<br>一個人資料,<br>一個人<br>一個人<br>一個人<br>一個人<br>一個人<br>一個人<br>一個人<br>一一一一一一一一一一 | ●核表<br>成績考核評分清冊<br>考核清冊<br>不參加成績考核清冊<br>教職員応績考核總上報送<br>支管欄陽核定<br>工管欄陽核定<br>工管欄陽核更正<br>考核通知書簽收清冊<br>更新個人基本資料作業 |                                         |  |  |  |
|                                                                                                    |                                                                                                    |                                                                                                    |                                         |  |  |  |
|                                                                                                    |                                                                                                    |                                                                                                    |                                         |  |  |  |
|                                                                                                    |                                                                                                    |                                                                                                    |                                         |  |  |  |

4. 選取【校長資料維護】
 (1)按【查詢】 (2)按【編修】後即顯示校長考核資料

| C WebBR 人力資源管理資訊系                                                                                                    | 鍵 - Windows Internet Explorer                                                                                                    |                  |
|----------------------------------------------------------------------------------------------------|----------------------------------------------------------------------------------------------------|------------------|
| AW                                                                                                    |                                                                                                    |                  |
| PA V                                                                                                    | 🦾 🤇 📜 🖓 👔 🦛 🦓 🖉 上次登入時間: 103.07.03 14:35:20 😢 陳鴻彬 (臺中市神岡區社口                                                                                                    | 國民小學-387079600Y) |
| - 寿緒作業 🔍 🖌                                                                                                    | 考績作業 > 教職者 () (資料検護                                                                                                    | WebHR-Web12:64   |
|                                                                                                    | 1991年1月1日前成功了>大1筆資料。<br>重調<br>                                                                                                    | 系统處理:15毫秒        |
| 離退人員辦理考績                                                                                                    | 服務機關 387079600Y 臺中市神岡區社口園民小學 - 387079600Y 臺中市神岡區社口園民小學                                                                                                    |                  |
| 年終辦理考績                                                                                                    | 教職員類別                                                                                                    |                  |
| 計列考績甲等比例                                                                                                    | 第位 身分遊滅 姓名 教職分類 考核區分                                                                                                    | 報送狀態             |
| 主管棋關核定                                                                                                    | 編修 102 豪 山 國民小學 校長室 <b>國際</b> 小學 校長 成績考核                                                                                                    | 未報送              |
| 升等作業                                                                                                    |                                                                                                    |                  |
| 教職員成績考核                                                                                                    | 協議考核資料類収抗次準業<br>校長資料維護                                                                                                    |                  |
| 設定                                                                                                    | 教師說很考核力數與行言條款大批輸入                                                                                                    |                  |
| 重要訊息:<br>本系统之個人資料僅供作必要<br>人事資料2個有理之用,台灣利用<br>本系统之個人資料時,請留意<br>遵守個人資料時,請留意<br>達,於使用完量後,儘速刪除<br>銷發,變免外波,如有違法政<br>什样裡。這種曲形依法主任 | 教院員院植物校資料攝鍵<br>考核課<br>市城時物技評分清冊<br>物核消冊<br>不參加院績等核清冊<br>教院員院績等核清冊<br>教院員院績等核清<br>教院員院績等核測上報送<br>主管傑欄級定<br>市<br>市<br>市<br>市<br>市<br>大<br>通<br>市<br>一<br>大<br>一<br>一<br>一<br>一<br>一<br>一<br>一<br>一<br>一<br>一<br>一<br>一<br>一 |                  |
| 生損害,本總處將依法求債。                                                                                                    | 1                                                                                                    |                  |
|                                                                                                    |                                                                                                    |                  |
|                                                                                                    |                                                                                                    |                  |
|                                                                                                    |                                                                                                    |                  |

5. 檢視校長基本資料、考核、獎懲及勤惰資料是否正確,資料正確無誤時,進行步驟 6 預審作業

| 🧷 WebHR 人力資源管理資訊系統             | ž - Windows Internet Explorer                           |                                                          |  |
|--------------------------------|---------------------------------------------------------|----------------------------------------------------------|--|
| <b>A</b> W                     |                                                         | ()<br>()<br>()<br>()<br>()<br>()<br>()<br>()<br>()<br>() |  |
| 考績作業 🕑                         | 考5. 汗蓋>軟服員成紙考核>校長資料維護                                   | WebHR-Web12:58                                           |  |
| 発展人員開発され                       | 記息:<br>回上頁 下一筆 儲存 重新顯取過想 重新顯取差動 重新顯取結身學習 附件檔案<br>考頻年別   | 系統處理:546毫秒                                               |  |
| 年終辦理考1                         |                                                         | 1                                                        |  |
| 計列考請中等比例                       |                                                         |                                                          |  |
| 主管棋員核定                         | 職 補 000 0550 第440049<br>職位本新額 0180 - 0525 職位年功最高薪額 0650 |                                                          |  |
| 升等作素                           | 現支本新額 525 合計新額 0600 暫支合計新額 0000                         |                                                          |  |
| 教職員式績考核                        | 考核區分 M                                                  |                                                          |  |
| 設定                             | 出生日期<br>現職核定日期 [021115]<br>期間時代本学校 時期後人主第(10002)1305年   |                                                          |  |
|                                | ·                                                       |                                                          |  |
|                                | 終身學習時數 0 🔍 數位學習時數 0 🔍 與業務相關時數 0 🔍                       |                                                          |  |
| 妙師查記查試                         |                                                         |                                                          |  |
|                                | 科 II                                                    |                                                          |  |
| 重要訊息:                          | 牟 月                                                     |                                                          |  |
| 本系統之個人資料僅供作必要<br>人事資料管理之用,台端利用 | XX                                                      |                                                          |  |
| 本系統之個人資料時,請留意<br>遵守個人資料保護法之相關規 |                                                         |                                                          |  |
| 定,於使用完畢後,儘速删除<br>銷發,遊免外測,如有違法致 | 年辰, 101   100   99   98   97                            |                                                          |  |
| 生損害,本總處將依法求償。                  | 異動, 言: 陳鴻彬 異動時間: 29 m//3 下午 02:57:19                    |                                                          |  |
|                                |                                                         | -                                                        |  |
|                                |                                                         |                                                          |  |
|                                |                                                         |                                                          |  |

6. 選取【教職員成績考核線上報送】

(1)教職員分類選【校長】 (2)按【查詢】 (3)按【選取】 (4)按【預審】
(5)預審無誤後,即完成預審作業。

※重點提醒:<u>請勿先行做【報送】作業</u>,俟送件日初審無誤後,再於現場完成【報送】; 送件當天務必攜帶成績考核承辦人之自然人憑證或機關憑證。

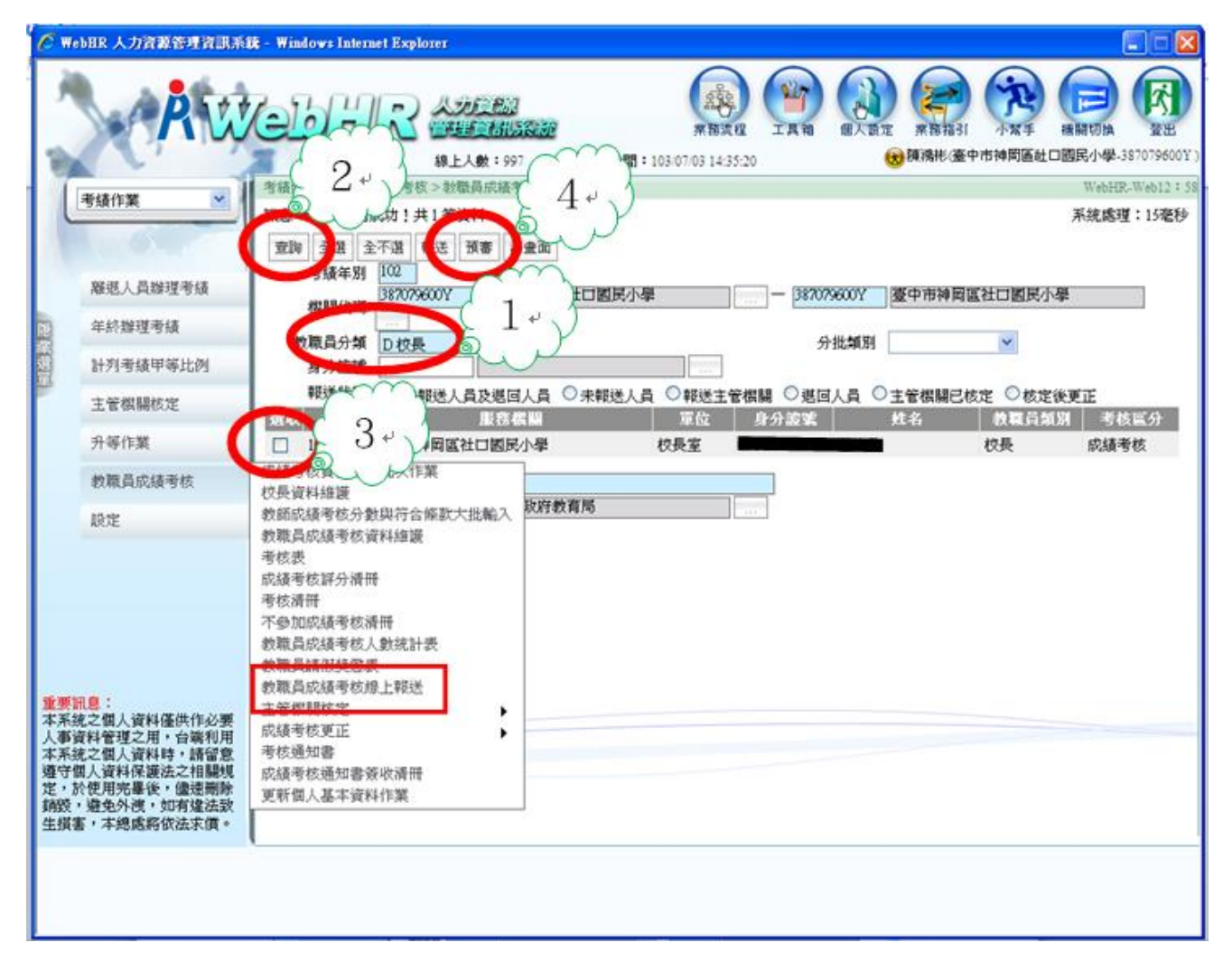